#### Leçons

L'outil Leçons offre aux enseignants et aux apprenants une nouvelle façon d'utiliser l'outil Contenu dans l'Environnement d'apprentissage de Brightspace. Ce nouvel outil offre une façon simplifiée d'organiser le contenu, de gérer la disponibilité des matières de cours et de programmer automatiquement des unités de contenu pour ajuster le rythme d'apprentissage. Afin de promouvoir l'engagement en classe, l'outil Leçons fonctionne de concert avec l'outil Fil d'activité pour permettre aux enseignants d'aisément publier du contenu dans la page d'accueil d'un cours.

### Accéder à l'outil leçon en se rendant dans le contenu du cours.

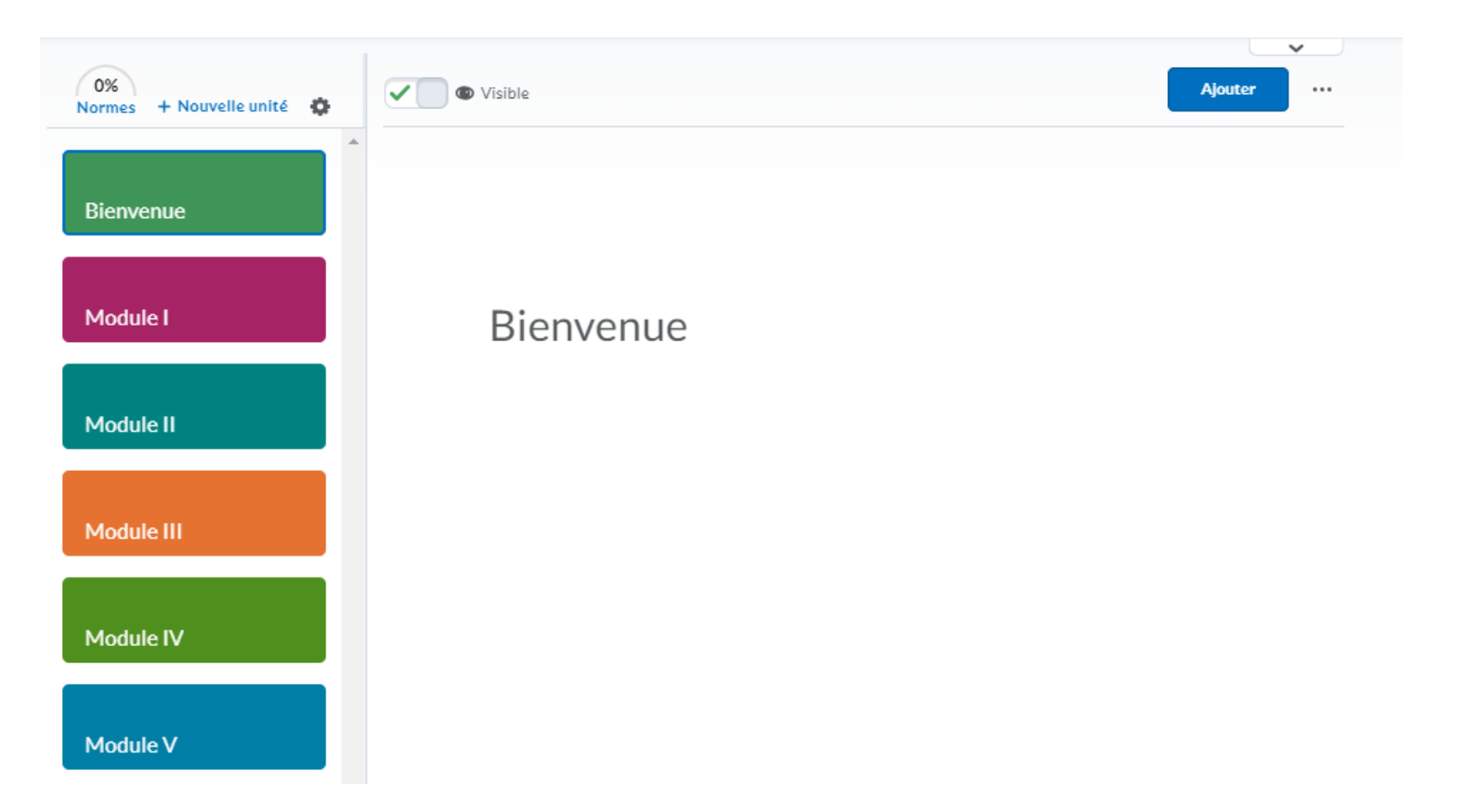

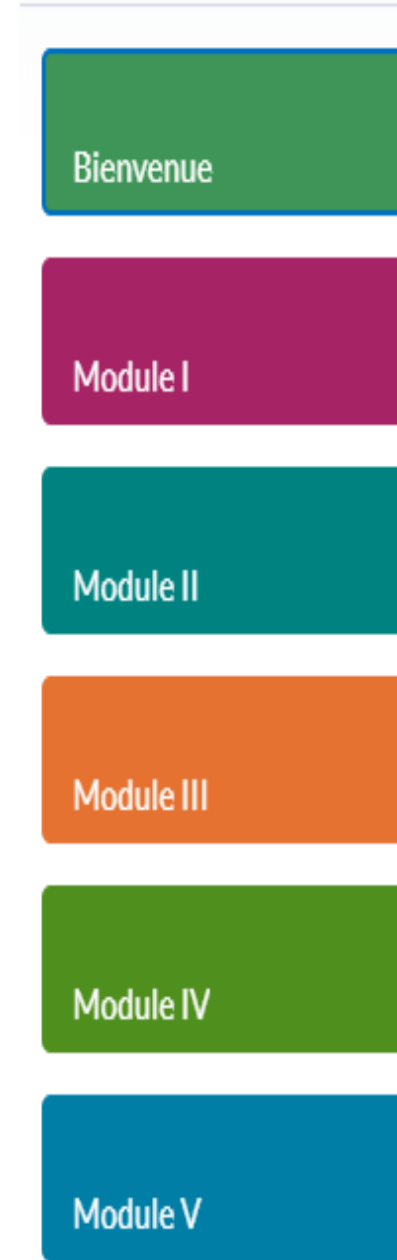

La partie gauche de l'écran affiche les modules habituelles du cours avec une nouvelle interface utilisateur.

#### Pour ajouter un nouveau module, cliquer sur + Nouvelle unité

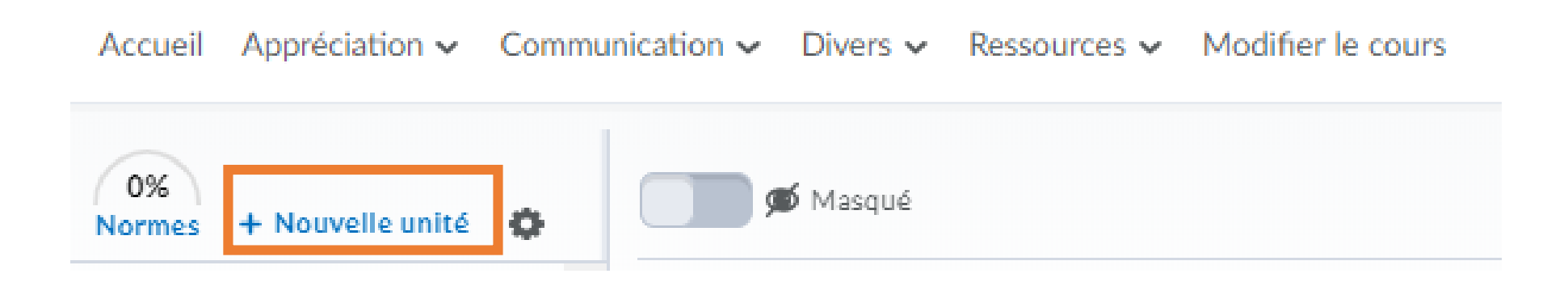

# Utilisez ou rendre Visible le module à l'élève.

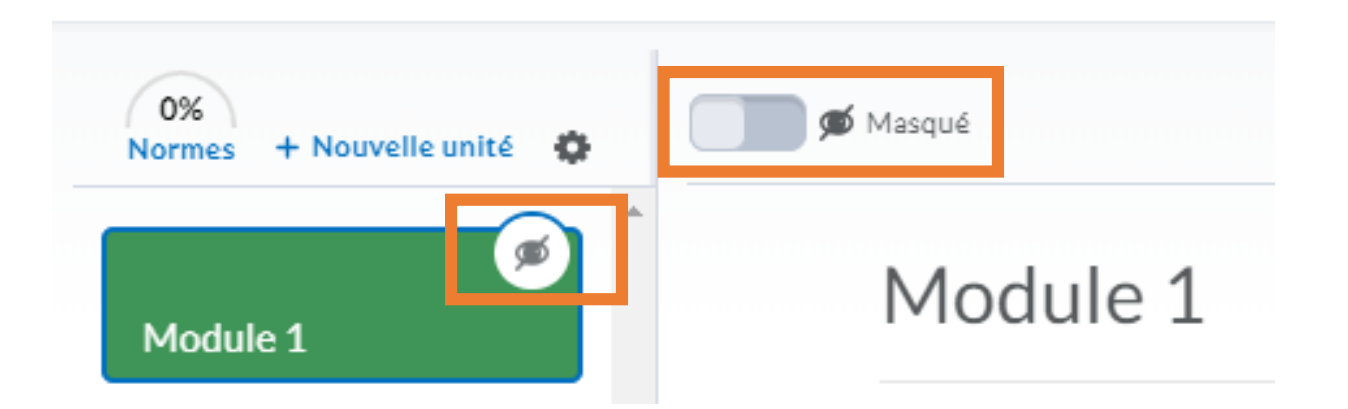

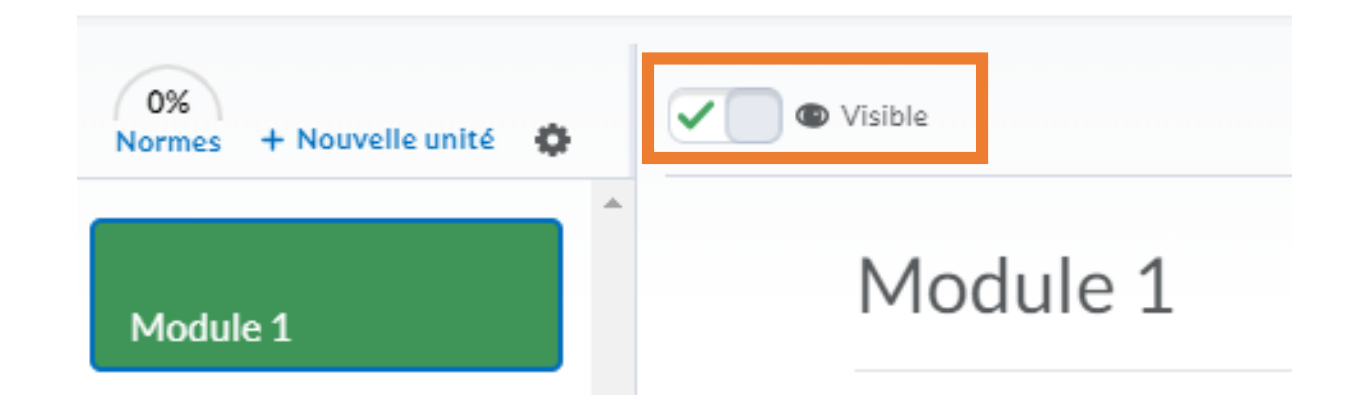

# Pour ajouter une leçon, choisir le module et cliquer sur Ajouter.

| 0%<br>Normes + Nouvelle unité 🏟 | Visible  | Ajouter |
|---------------------------------|----------|---------|
| Module 1                        | Module 1 |         |
| Module 2                        | Module 1 |         |
| Module 3                        |          |         |

# Cliquer sur Nouvelle leçon puis donner un titre et une description à la leçon

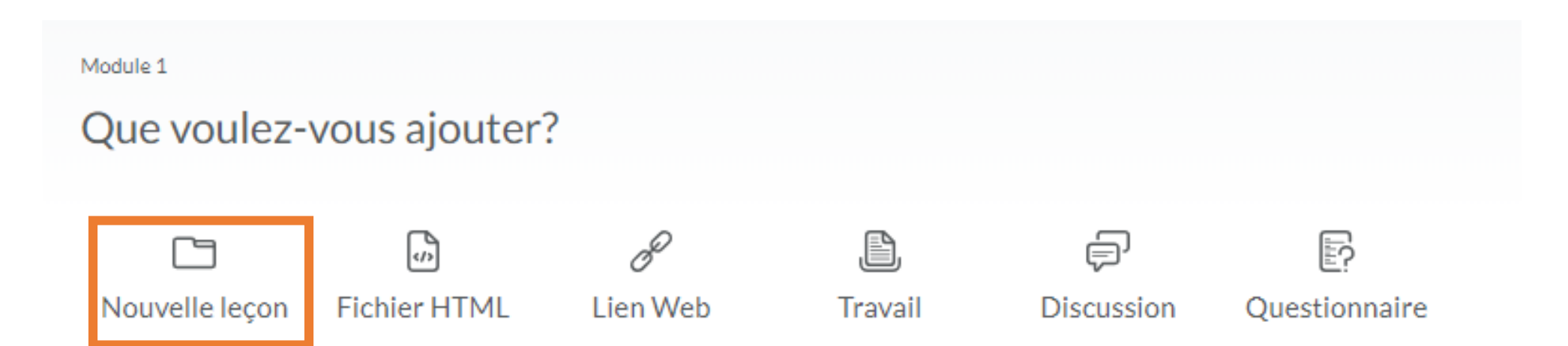

#### Ajouter du contenu, des activités, des travaux, etc à la leçon en la sélectionnant et en cliquant sur Ajouter

| 0%<br>Normes + Nouvelle unité 🏚 | D Visible |  |
|---------------------------------|-----------|--|
| Module 1                        | Leçon 1   |  |
| Leçon 1                         | Leçon 1   |  |
| Module 2                        |           |  |
| Module 3                        |           |  |

# Sélectionner l'élément voulu à ajouter à la leçon.

| Que voulez-             | vous ajouter | 2                 |              |            |               |
|-------------------------|--------------|-------------------|--------------|------------|---------------|
| Nouveau<br>dossier      | Fichier HTML | Ø<br>Lien Web     | )<br>Travail | Discussion | Questionnaire |
| •••<br>Plus d'activités |              |                   |              |            |               |
|                         |              | Glissez-déposez d |              |            |               |

# Les éléments de contenu sont insérés sous la leçon

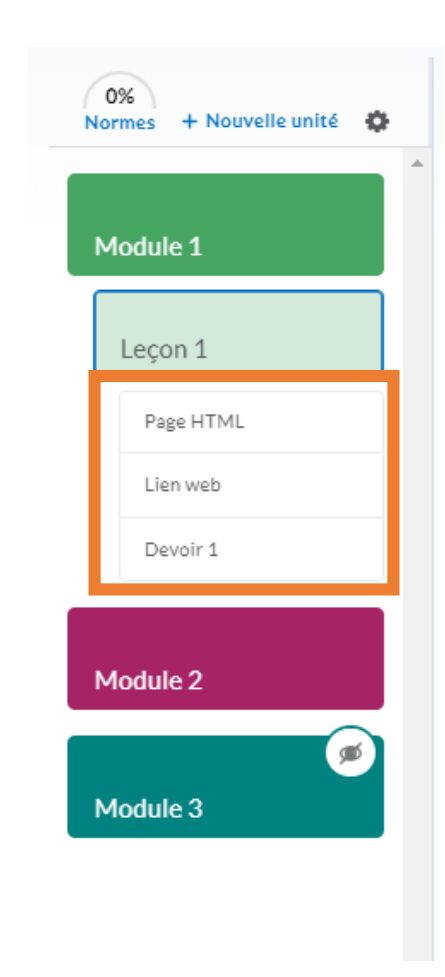

Il est facile de publier un élément du contenu sur la page d'accueil du cours. Il suffit de le sélectionner, de cliquer sur ... puis de choisir l'option Publier sur la page d'accueil du cours de la liste déroulante.

|           | Page HTML | Modifier                               |
|-----------|-----------|----------------------------------------|
| odule 1   |           | Afficher les conditions de diffusion   |
|           |           | Publier sur la page d'accueil du cours |
| Leçon 1   |           | Ouvrir dans un nouvel onglet           |
| Page HTML |           | Télécharger                            |
| Lien web  |           | Déplacer vers                          |
| Devoir 1  |           | Réorganiser                            |
|           |           | Supprimer                              |
| odule 2   |           |                                        |

#### Donner un titre à la publication, autoriser ou non les commentaires, Publier plus tard ou maintenant.

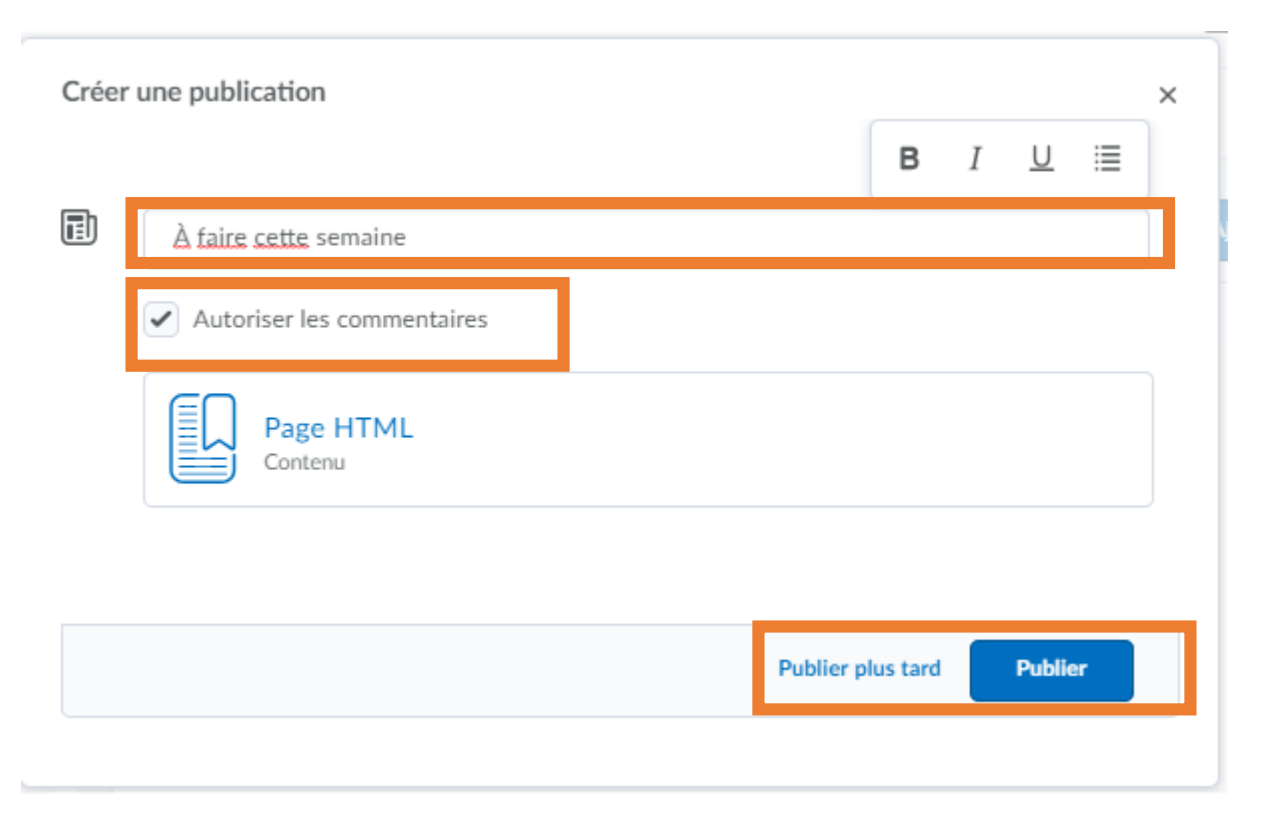

#### La publication est affichée dans l'objet fenêtre Fil d'activité sur la page d'accueil du cours.

| Accueil Appréciation V Communication V Divers V Ressources V Modifier le cou       | ours                           |
|------------------------------------------------------------------------------------|--------------------------------|
| Nouvelles ~                                                                        | Fil d'activité 🗸               |
| Aucune nouvelle à visualiser. Sélectionner Nouvel élément pour insérer un élément. | பூ Créer une publication       |
|                                                                                    | Publications les plus récentes |
| Navigateur du contenu 🗸                                                            | À faire cette semaine          |
| Signets 🔄 Visité récemment                                                         | Page HTML                      |
| Module 1                                                                           | > Contenu                      |
| Module 2                                                                           | > 0 commentaires               |
| Module 3                                                                           | >                              |

# Une icône indique que l'élément de contenu a été publié sur la page d'accueil.

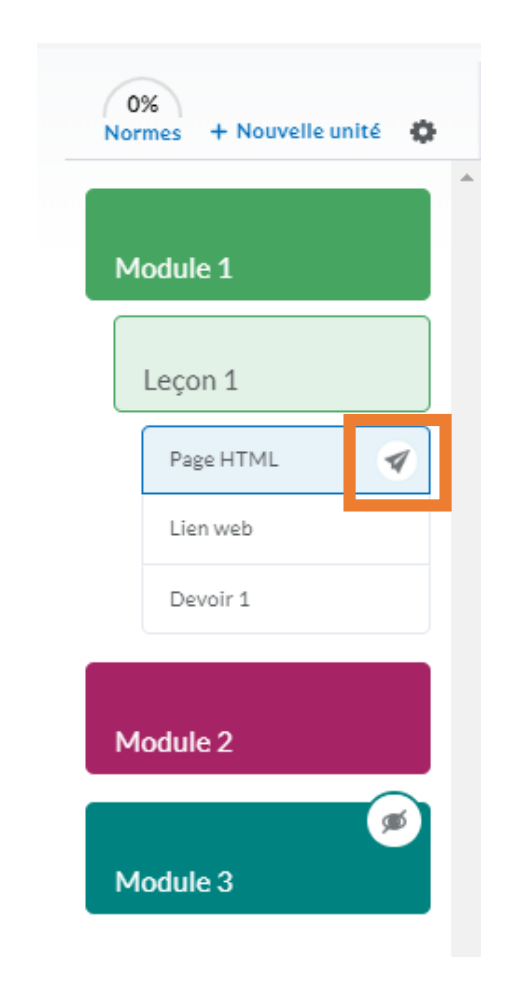

Les différents éléments de la liste peuvent facilement être déplacés en les sélectionnant et en les faisant glisser à l'endroit voulu.

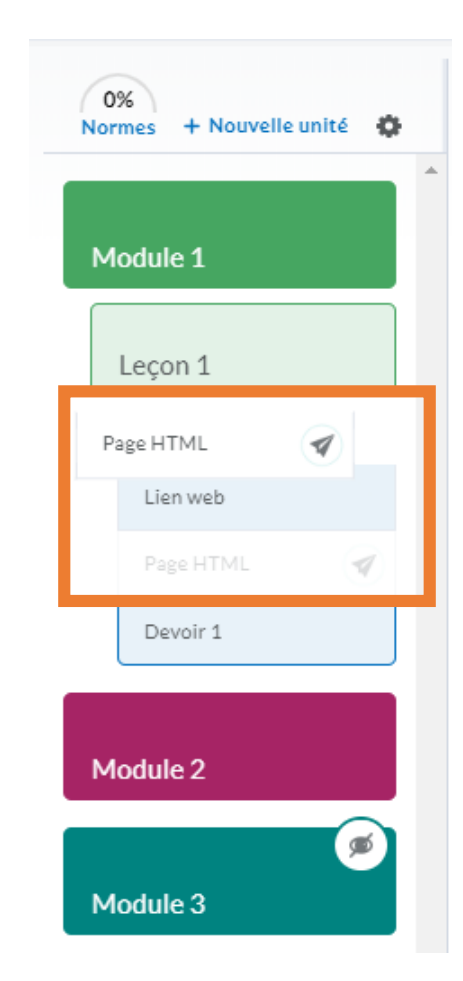

Il est possible de demander à la plateforme de suggérer des dates de rythme de cours. Cliquer sur 🔹 puis sélectionner Rythme du cours.

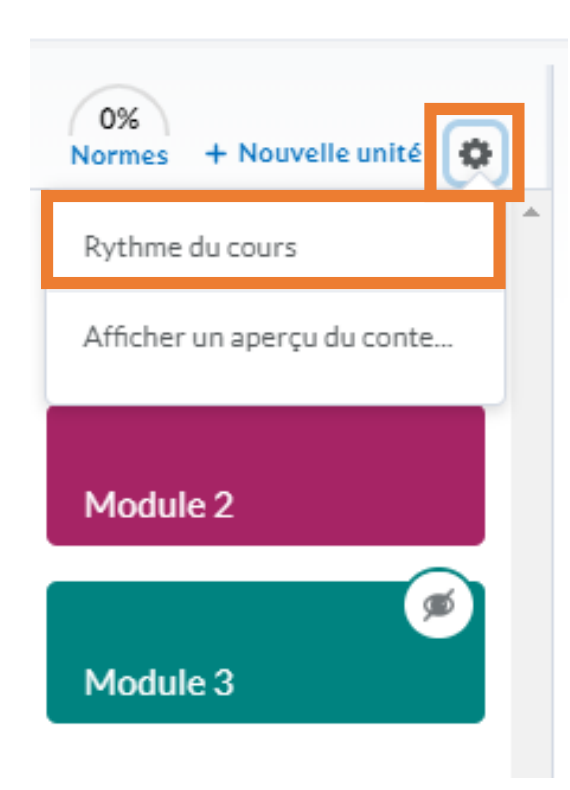

#### Inscrire la date de début et de fin puis faire Enregistrer.

| Rythme du cours                                                                                                    | ×  |
|----------------------------------------------------------------------------------------------------|----|
| Les dates de rythme de cours suggèrent quand commencer à aborder divers<br>matériels des cours organisés de façon chronologique, pour vous aider à ne pas<br>prendre de retard.                                                |    |
| Rythmer le contenu de façon uniforme entre ces dates                                                                                                    |    |
| Date de début du rythme Date de fin du rythme                                                                                                    |    |
| 31-05-2018 to 22-06-2018                                                                                                    |    |
| Les dates de rythme de cours ne sont visibles que pour vous et n'affecteront pas<br>quand le contenu devient accessible aux apprenants. Vous pouvez la date de<br>début d'une unité afin qu'elle tombe dans sa plage de dates. | 5  |
| Enregistrer                                                                                                    | h. |

# Clic va calculer un rythme de cours et afficher les dates sur les modules.

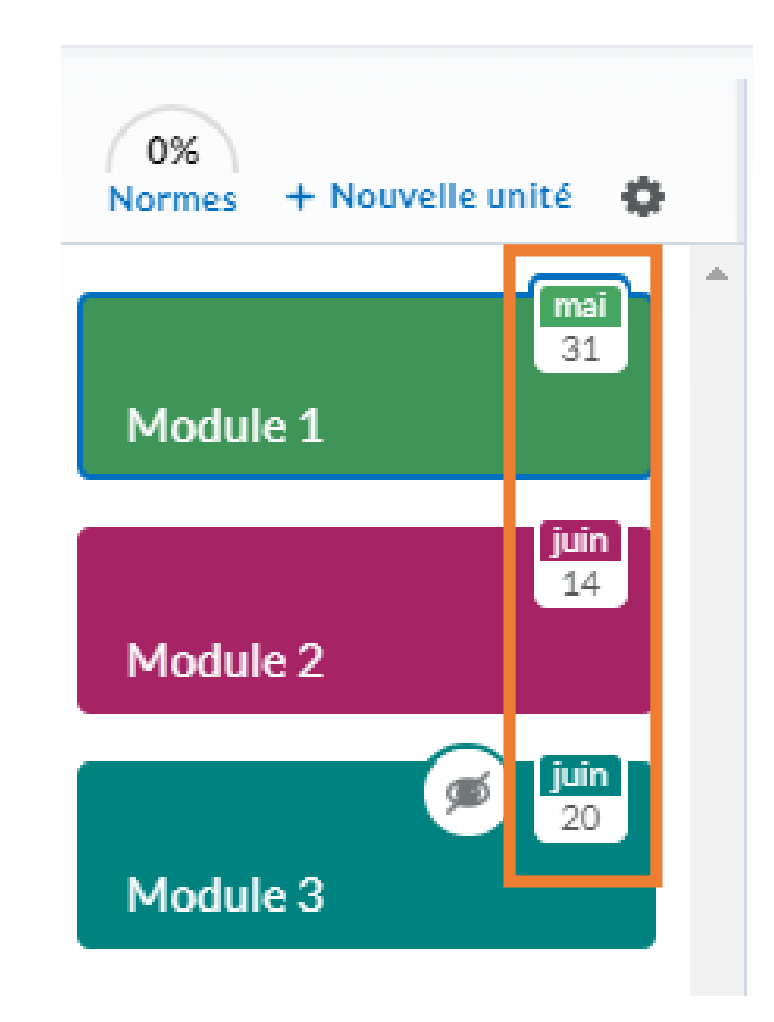

# L'enseignant peut modifier les dates suggérées en choisissant le module, en cliquant sur ..., puis en sélectionnant Modifier

| 0%<br>Normes + Nouvelle unité 🔅 | Visible                    | Ajouter                              |
|---------------------------------|----------------------------|--------------------------------------|
| mai<br>31                       | Madula 1                   | Modifier                             |
| Module 1                        | Module 1                   | Afficher les conditions de diffusion |
| juin<br>14                      | Début prévu le mai 31 2018 | Télécharger                          |
| Module 2                        | Module 1                   | Réorganiser                          |
| Module 3                        |                            | Supprimer                            |
| Module 3                        |                            |                                      |

Appréciation V Communication V Divers V Ressources V Modifier le cours

Accueil

#### Cliquer dans la case pour la date, choisir une nouvelle date dans le calendrier, puis faire Enregistrer.

| Module 1 |  |    |   |  |  |   |  |      |           |      | Date de | rythm | e du co | urs       | 05-0 |
|----------|--|----|---|--|--|---|--|------|-----------|------|---------|-------|---------|-----------|------|
|          |  |    |   |  |  |   |  | j    | juin 2018 |      |         |       |         |           |      |
|          |  | 70 | - |  |  | 1 |  | DIM. | LUN.      | MAR. | MER.    | JEU.  | VEN.    | SAM.      | 20   |
| EX 🗸 EQ  |  |    |   |  |  |   |  |      |           |      |         |       | 4       | <i>L.</i> |      |
| dule 1   |  |    |   |  |  |   |  | 3    | 4         | 5    | 6       | 7     | 8       | 9         | 20   |
|          |  |    |   |  |  |   |  | 10   | 11        | 12   | 13      | 14    | 15      | 16        |      |
|          |  |    |   |  |  |   |  | 17   | 18        | 19   | 20      | 21    | 22      | 23        | 20   |
|          |  |    |   |  |  |   |  | 24   | 25        | 26   | 27      | 28    | 29      |           | _ 20 |
|          |  |    |   |  |  |   |  |      |           |      |         |       |         |           |      |

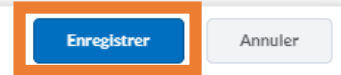

# La nouvelle date pour le module est mise à jour.

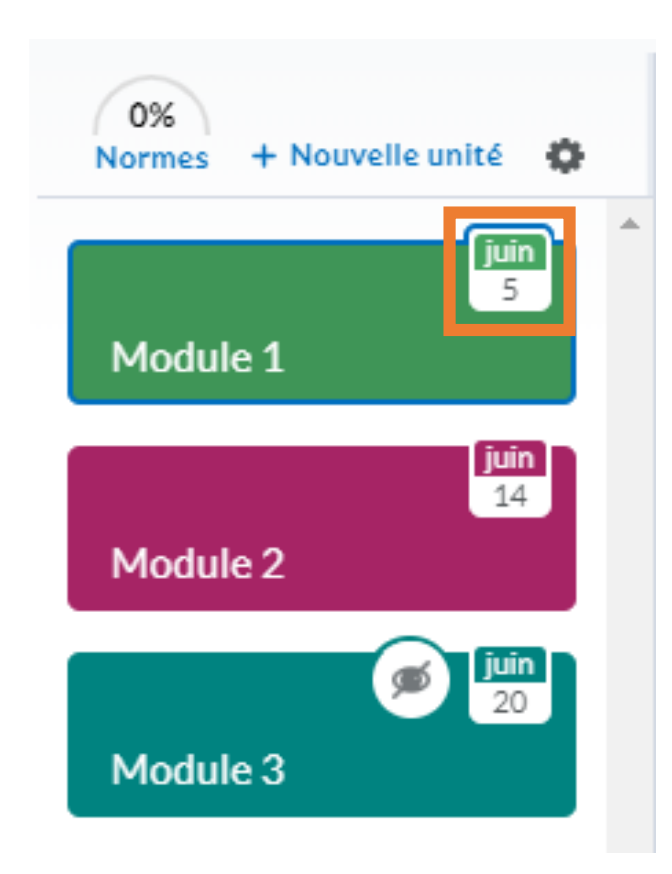

Intégration des fonctions d'importation du réseau Achievement Standards Network (réseau des normes d'accomplissement) et de mise en correspondance à ces normes.

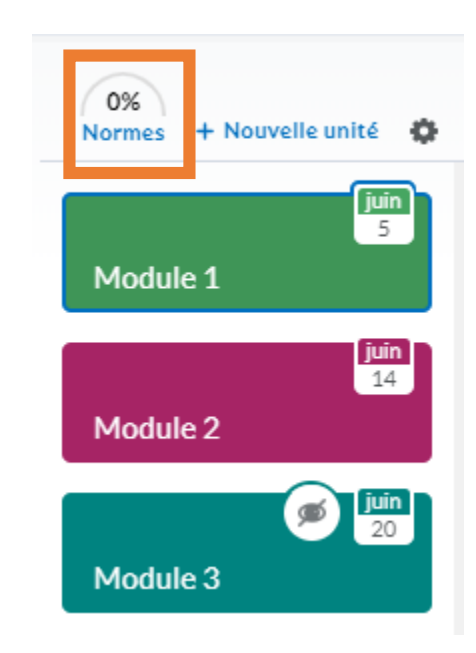